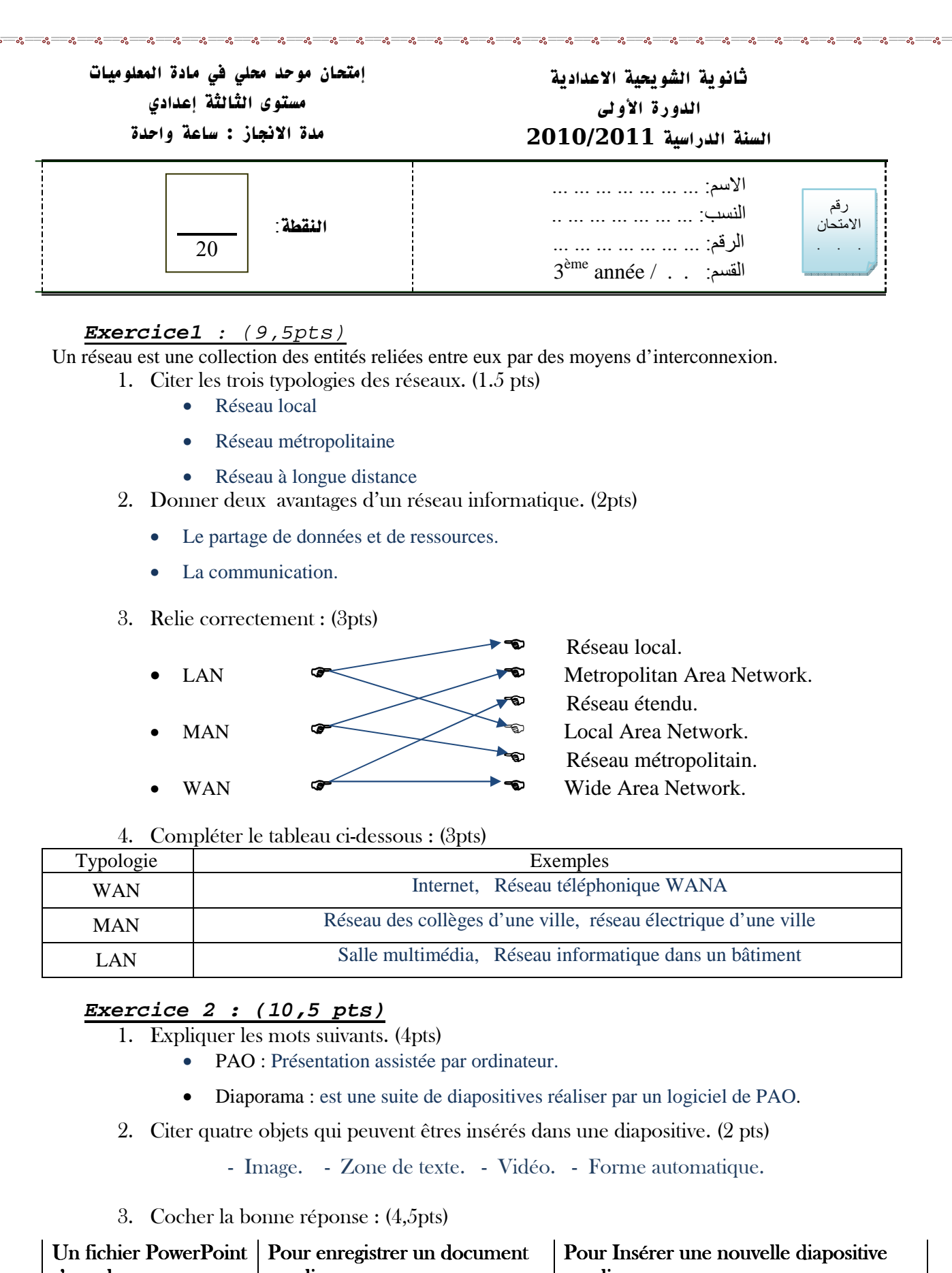

| Un fichier PowerPoint<br>s'appel : | Pour enregistrer un document<br>on clique sur : | Pour Insérer une nouvelle diapositive<br>on clique sur : |
|------------------------------------|-------------------------------------------------|----------------------------------------------------------|
| Vidéo.                             | □ Insertion >> Enregistrer.                     | ☑ Insertion >> Nouvelle diapositive.                     |
| □ Image.                           | Fichier >> Enregistrer.                         | ☐ Fichier >> Nouvelle diapositive.                       |
| 🖬 Diaporama.                       | □ Diaporama >> Enregistrer.                     | □ Diaporama >> Nouvelle diapositive                      |
| l                                  |                                                 | l                                                        |
| 1/1                                | Bon Eoufas                                      | الأستاذ : نجارى يوسف                                     |

Moutamadris.ma